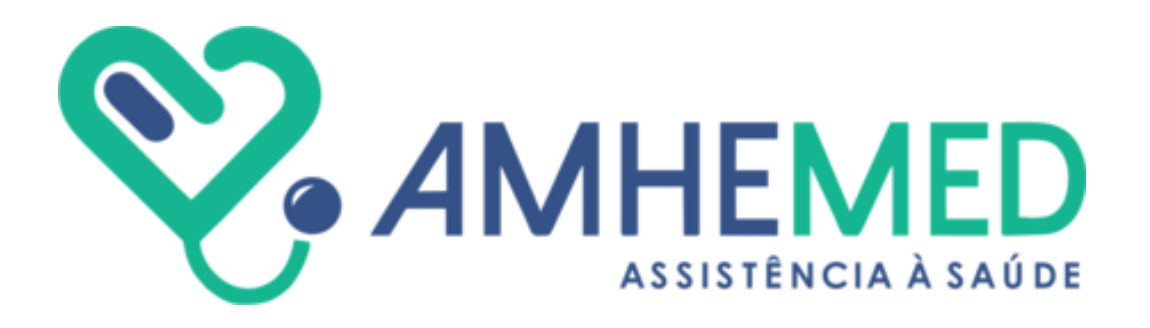

# ENVIO DE FATURAMENTO ELETRÔNICO

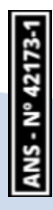

# INTRODUÇÃO

O acesso aos portais do sistema MV se dará com o login encaminhado pela Operadora. Caso não possua acesso, contatar-nos pelo e-mail credenciamento@amhemed.com.br.

Ressaltamos que todos os atendimentos realizados pelo beneficiário deverão ser inseridos no MV de acordo com a guia de atendimento prestado independente da necessidade de autorização. Devem ser registrados: consultas, exames, todo e qualquer procedimento.

## 1. Faturamento Eletrônico 1.1 Envio eletrônico

Para o envio eletrônico de guias autorizadas e digitadas no portal do prestador deve-se acessar o Portal Prestador e realizar o login na tela de acesso, com os dados previamente fornecidos pela Operadora.

| Autorizador <b>Web</b> | Para uma methor navegação do stotema, utilize navegadores akualizados bas<br>como:<br>-Google Circome<br>-Acolia Firefox<br>-Indenet Explorer |
|------------------------|----------------------------------------------------------------------------------------------------|
|                        | Acesso ao sistema                                                                                                    |
|                        | Senha:                                                                                                    |
|                        |                                                                                                    |

A tela abaixo será exibida. Para o envio de faturamento eletrônico, de <u>todas as guias autorizadas</u> no sistema clicar em "<u>Faturamento</u>"

| Autoriz             | adorWeb                      | HOSPITAL                   | WHE MED SORO            | САВА        |                            |                           |                     |           |
|---------------------|------------------------------|----------------------------|-------------------------|-------------|----------------------------|---------------------------|---------------------|-----------|
| Nova<br>Autorização | Histórico de<br>Autorizações | Produtividade<br>Prestador | Extrato de<br>Pagamento | Faturamento | \$<br>Recurso de<br>Glosas | Comunicação<br>internação | Modelos de<br>Guias | Lownloads |

### Logo após clicar em + **Novo Lote**

| Consulta Lotes de Guias / Recursos de Glosa                                                                                                    |                                                                                                    |                                                                                                    |
|----------------------------------------------------------------------------------------------------|----------------------------------------------------------------------------------------------------|----------------------------------------------------------------------------------------------------|
| Utilize os campos abaixo e clique no botão Filtrar para ajustar sua pesquisa                                                                                                    |                                                                                                    | ۲                                                                                                    |
| Enviar Arquivo XML no Padrão TISS »<br>Escoñer arquivo Nenhum arquivo escolhido Escolher arquivo<br>Tipo Guia Pe<br>LOTE DE GUIAS(FATURAMENTO) V 2<br>ID Tipo Lote Descrição Lote Protocolo Data Env | ML<br>ríodo Protocolo Tipo de Guia<br>4/02/2025 a 25/02/2025<br>x XML Data Receb. Situação Observação Rejeição<br>Físico | Situação<br>RECEBIDO V Q Pesquisar<br>Previsão<br>Pagamento Valor Total(R\$) Relatórios Ações<br>Pagamento Lote |

1º **Passo**: escolher "Tipo" de contas que deseja enviar no novo lote. Esse "Tipo" corresponde aos serviços que estão contratualizados com a Operadora. Exemplo: Consulta, SP/SADT.

| Informações do Lote |             |
|---------------------|-------------|
| Competência         | Tipo(*)     |
| 02/2025             | Selecione 🗸 |
|                     | Selecione   |
|                     | CONSULTA    |
| < Voltar            | SP/SADT     |
|                     | INTERNACAO  |
|                     | SP/SADT     |

Após escolher o "Tipo" conforme o tipo de guia a ser faturado clicar em **Próximo** 

## 2º Passo: Construção do lote.

Selecionar o período que deseja pesquisar as guias inseridas no sistema.

| Competência       | Tipo            |                 |                  |                      |                      |           |              |
|-------------------|-----------------|-----------------|------------------|----------------------|----------------------|-----------|--------------|
| 02/2025           | SP/SADT         |                 |                  |                      |                      |           |              |
| Passo 1: Pesqu    | iise suas Guias |                 |                  |                      |                      |           |              |
| Situação          | Guia            | Período Emissão |                  | Matrícula/Carteira   | Nome do Beneficiário | Insumos   |              |
| Autorizado 🗸      |                 | 01/01/2025      | a 25/02/2025     |                      |                      | Todos 🗸 C | ), Pesquisar |
| Período de Autori | ização          | Período de      | Execução da Guia | Local de Atendimento |                      |           |              |
| dd/mm/aaaa        | 🗖 a dd/mm/aaaa  |                 | a                | Todos                | ~                    |           |              |

O sistema irá retornar com todas as guias solicitadas dentro do período informado.

| Competência   |         | Tipo                               |                  |             |          |              |            |              |              |  |         |   |       |        |
|---------------|---------|------------------------------------|------------------|-------------|----------|--------------|------------|--------------|--------------|--|---------|---|-------|--------|
| 02/2025       |         | SP/SADT                            |                  |             |          |              |            |              |              |  |         |   |       |        |
| Dasso 1: Des  | nuice e | suas Guias                         |                  |             |          |              |            |              |              |  |         |   |       |        |
| Situação      | Guia    |                                    | Período Emissã   | 0           |          | Matrícula/Ca | arteira    | Nome do E    | Beneficiário |  | Insumos |   |       |        |
| Todos 💊       | •       |                                    | 01/01/2025       | a 25/0      | 2/2025   |              |            |              |              |  | Todos   | ~ | Q Pes | quisar |
| eríodo de Aut | orizaçã | 0                                  | Período o        | le Execução | da Guia  | Local        | de Atendim | ento         |              |  |         |   |       |        |
| dd/mm/aaaa    |         | a dd/mm/aaaa                       |                  | a           |          | Tod          | ios        |              | ~            |  |         |   |       |        |
|               |         |                                    |                  |             |          |              |            |              |              |  |         |   |       |        |
| Passo2: Sele  | cione a | as Guias para incl<br>Repeticiário | uir no Lote - (6 | ) Guias End | ontradas |              |            | Data Emissão | Ocorrâncias  |  |         |   |       |        |
| Guid          |         | Denenciano                         |                  |             |          |              |            | Data Emissuo | Concincias   |  |         |   |       |        |
| 6112739       |         | 33724 - CLIENTE                    |                  |             |          |              |            | 17/02/2025   |              |  |         |   |       |        |
| 6112759       |         | 33724 - CLIENTE                    |                  |             |          |              |            | 17/02/2025   |              |  |         |   |       |        |
| 6112769       |         | 33724 - CLIENTE                    |                  |             |          |              |            | 17/02/2025   |              |  |         |   |       |        |
| 6113079       |         | 37695 - SANTA                      |                  |             |          |              |            | 24/02/2025   |              |  |         |   |       |        |
| 6113089       |         | 32178 - ALICE                      |                  |             |          |              |            | 24/02/2025   |              |  |         |   |       |        |
| 6113099       |         | 32205 - SANDRA                     |                  |             |          |              |            | 24/02/2025   |              |  |         |   |       |        |

**3º Passo:** Edição das guias

As guias podem ser editadas para inserção dos dados de atendimento (data e hora), equipe

executora, etc. Basta clicar na 🖉 e abrirá a guia para edição.

Importante: as informações devem estar idênticas com o faturamento físico.

4º Passo: Validar e preparar o lote

O sistema irá adicionar ao lote todas as guias possíveis para o faturamento eletrônico.

Basta clicar em O Validar e preparar o Lote

| Se | Seu Lote atualmente - 2 guias incluídas |                   |              |            |  |  |  |  |  |  |  |  |
|----|-----------------------------------------|-------------------|--------------|------------|--|--|--|--|--|--|--|--|
|    | Guia                                    | Beneficiário      | Data Emissão | Valor Guia |  |  |  |  |  |  |  |  |
| 2  | 6113079                                 | 37695- SANTA      | 24/02/2025   | 214,40     |  |  |  |  |  |  |  |  |
|    | 6113099                                 | 32205- SANDRA     | 24/02/2025   | 110,00     |  |  |  |  |  |  |  |  |
| Ur | Limpar Seleção                          |                   |              |            |  |  |  |  |  |  |  |  |
|    | <                                       | Voltar 🗈 Enviar p | / Operadora  |            |  |  |  |  |  |  |  |  |

Após a verificação e confirmação das guias que irão compor o lote, voce tenha alguma guia que não queira enviar, basta simplesmente retirar a marcação.

| Competência                     | Tipo                                                              |                    |                      |                      |                          |                     |                 |
|---------------------------------|-------------------------------------------------------------------|--------------------|----------------------|----------------------|--------------------------|---------------------|-----------------|
| 11/2020                         | CONSULTA                                                          |                    |                      |                      |                          |                     |                 |
| Passo 1: Pesquise<br>Situação ( | Guia Período Emissão                                              | Matrícula/Carteira | Nome do Beneficiário | Insumos              |                          |                     |                 |
| Todos 🗸                         | 26/10/2020 a 26/11/2020                                           |                    |                      | Todos 🗸 Q. Pesquisar |                          |                     |                 |
| Passo21 Selection<br>Guia       | e as Guias para incluir no Lote - (0) Guias com C<br>Deneliciário | korrências         |                      |                      | Data Emissão Ocorrências |                     |                 |
| O Validar e prej                | parar o Lote                                                      |                    |                      |                      |                          |                     |                 |
|                                 |                                                                   |                    |                      |                      |                          |                     |                 |
| Seu Lote atualme                | ente - 3 quias incluídas                                          |                    |                      |                      |                          |                     |                 |
| Guia                            | Beneficiário                                                      |                    |                      |                      |                          | Data Emissão        | Valor Guia      |
| 2530                            | 218430078- AARON KONIG                                            |                    |                      |                      |                          | 26/11/2020          | 103,00          |
| 2560                            | 16330072- ABELAR PEREIRA DE BRITO                                 |                    |                      |                      |                          | 26/11/2020          | 103,00          |
| 502349                          | 28000048- FLAVIA PATRICIA FREITAS LANA                            |                    |                      |                      |                          | 26/11/2020          | 103,00          |
| Limpar Seleção                  | )                                                                 |                    |                      |                      |                          | Valor Tota          | al Lote: 205,00 |
|                                 | < Voltar                                                          |                    |                      |                      | 8                        | Enviar p/ Operadora |                 |
|                                 |                                                                   |                    |                      |                      |                          |                     |                 |

Agora basta clicar

🖹 Enviar p/ Operadora

Aguardar o processamento e se estiver correto abrirá automaticamente o comprovante de envio.

Basta imprimir e anexar a documentação física correspondente

|                                                                                                    | Resumo do Processamento do Lote |                |                  |  |  |  |  |  |  |  |  |  |
|----------------------------------------------------------------------------------------------------|---------------------------------|----------------|------------------|--|--|--|--|--|--|--|--|--|
| Prestador: 343/HOSPITAL AMHE MED SOROCABA<br>Competência: 02/2025<br>Tipo Lote: SP/SADT<br>Valor Total: R\$ 0,00<br>Quantidade Total de Guias: 0<br>Quantidade de Lotes Criados: 1<br>Ocorrência de Erros Durante o Processamento: Nenhum! |                                 |                |                  |  |  |  |  |  |  |  |  |  |
| Detalhamen                                                                                                    | to do Lote: 18                  | - LOTE_42_02/2 | 025              |  |  |  |  |  |  |  |  |  |
| Situação                                                                                                    | Protocolo                       | Data Envio     | Valor Lote (R\$) |  |  |  |  |  |  |  |  |  |
| RECEBIDO                                                                                                    | 15                              | 25/02/2025     |                  |  |  |  |  |  |  |  |  |  |
| Guias Incluí                                                                                                    | <b>das:</b> 0                   |                |                  |  |  |  |  |  |  |  |  |  |
| 🔒 Imprimi                                                                                                    | r                               |                |                  |  |  |  |  |  |  |  |  |  |

Enquanto o lote constar no status "recebido" será possível editá-lo, para retirar guias do faturamento ou mesmo excluir o lote e refazer o faturamento.

|    | Тіро          | G                | Guia      | Período       |             | Proto    | ocolo | Tipo de Guia Sit    | uação     |                  |            |             |
|----|---------------|------------------|-----------|---------------|-------------|----------|-------|---------------------|-----------|------------------|------------|-------------|
|    | LOTE DE GUIA  | S(FATURAMENTO) V |           | 24/02/202     | 5 a 25/02   | 2/2025   |       | · · · ·             | •         | Q Pesquisar      |            |             |
| ID | Tipo Lote     | Descrição Lote   | Protocolo | Data Env. XML | Data Receb. | Situação |       | Observação Rejeição | Previsão  | Valor Total(R\$) | Relatórios | Ações       |
| 18 | SP/SADT       | LOTE_42_02/2025  | 15        | 25/02/2025    | FISICO      | RECEBIDO |       |                     | Pagamento |                  |            | ✓ → ×       |
| 1  | Total : 1 (pá | gina 1 de 1)     |           |               |             |          |       |                     |           |                  |            |             |
|    |               |                  |           |               |             |          |       |                     |           |                  |            | + Novo Loto |